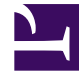

# **GENESYS**<sup>®</sup>

This PDF is generated from authoritative online content, and is provided for convenience only. This PDF cannot be used for legal purposes. For authoritative understanding of what is and is not supported, always use the online content. To copy code samples, always use the online content.

# Genesys Knowledge Center Deployment Guide

Configure Resource Access Point for Knowledge Center CMS Load-Balancer

5/6/2025

## Contents

- 1 Configure Resource Access Point for Knowledge Center CMS Load-Balancer
  - 1.1 Importing the Load-Balancer Resource Access Point Template
  - 1.2 Creating the Load-Balancer Resource Access Point Application
  - 1.3 Configuring the Load-Balancer Resource Access Point Application
  - 1.4 Configuring the Knowledge Center Cluster for Use with Load-Balancer

# Configure Resource Access Point for Knowledge Center CMS Load-Balancer

If you plan to use several instances of Knowledge Center CMS or use it with Universal Constance Server for Standard Responses you'll need to set up an external Load-Balancer and/or configure a Resource Access Point (RAP).

## Importing the Load-Balancer Resource Access Point Template

#### Start

- 1. Open Genesys Administrator and navigate to **Provisioning** > **Environment** > **Application Templates**.
- 2. In the Tasks panel, click Upload Template.

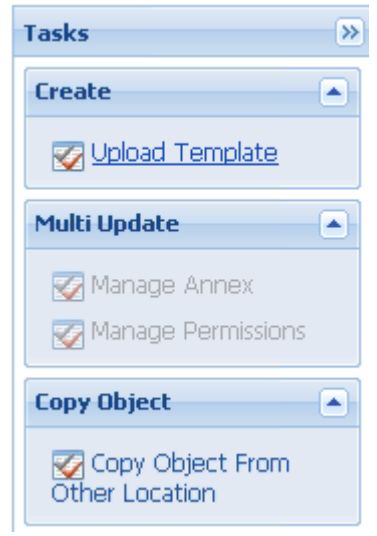

- 3. Click **Add** and choose application template (APD) file to import window, click **Add**.
- 4. Browse to the CMS\_LB\_Resource\_Access\_Point.apd file. Click **Open**. The New Application Template panel opens:

#### Configure Resource Access Point for Knowledge Center CMS Load-Balancer

| Genesys                  |         | Genesys /              | Administra           | itor                  |                   |  | Tenant: Environment | ٩ | New Window | Log out   🚳 | •   @ •  |
|--------------------------|---------|------------------------|----------------------|-----------------------|-------------------|--|---------------------|---|------------|-------------|----------|
| MONITORING PROVISION     | NG OP   | ERATIONS               |                      |                       |                   |  |                     |   |            |             |          |
| PROVISIONING > Environme | ent > A | pplication Templates > | New Application Ter  | iplate                |                   |  |                     |   |            |             |          |
| Navigation               | ~       | CMS_LB_Resou           | rce_Access_Point - \ | Application Templates |                   |  |                     |   |            |             |          |
| 💫 Search                 | ÷       | 🗙 Cancel 🛃 Save &      | Close 🛃 Save 🛃 Sa    | re & New 🛛 🎘 Reload   | 🚡 Import Metadata |  |                     |   |            |             |          |
|                          | Ξ       | Configuration          | Options              | Permissions           | Dependencies      |  |                     |   |            |             |          |
| Alarm Conditions         |         |                        |                      |                       |                   |  |                     |   |            |             |          |
| 🔜 Scripts                |         | * Name:                | CMS_LB_Re            | ource_Access_Point    |                   |  |                     |   |            |             |          |
| Application Templates    |         | * Type:                | Resource Ad          | cess Point            |                   |  |                     |   | *          |             |          |
| Applications             |         | * Version:             | 9.0.0                |                       |                   |  |                     |   |            |             |          |
| 🙀 Hosts                  |         | Metadata:              |                      |                       |                   |  |                     |   |            |             |          |
| Solutions                |         | Metadata Descripti     | on:                  |                       |                   |  |                     |   |            |             |          |
| 📷 Time Zones             |         | Metadata Version:      |                      |                       |                   |  |                     |   |            |             |          |
| 📷 Business Units/Sites   |         | State:                 | Enabled              |                       |                   |  |                     |   |            |             |          |
| 📷 Tenants                |         |                        |                      |                       |                   |  |                     |   |            |             |          |
| Table Access Points      |         |                        |                      |                       |                   |  |                     |   |            |             |          |
| 🔜 Formats                |         |                        |                      |                       |                   |  |                     |   |            |             |          |
| 📪 Fields                 |         |                        |                      |                       |                   |  |                     |   |            |             |          |
|                          |         |                        |                      |                       |                   |  |                     |   |            |             |          |
|                          |         |                        |                      |                       |                   |  |                     |   |            |             |          |
| 💫 Switching              |         |                        |                      |                       |                   |  |                     |   |            |             |          |
| Routing/eServices        |         |                        |                      |                       |                   |  |                     |   |            |             |          |
| 潯 Desktop                | +       |                        |                      |                       |                   |  |                     |   |            |             |          |
| Accounts                 | +       |                        |                      |                       |                   |  |                     |   |            |             |          |
| light voice Platform     | +       |                        |                      |                       |                   |  |                     |   |            |             |          |
| a Outbound Contact       | E       |                        |                      |                       |                   |  |                     |   |            |             |          |
| Ready                    |         |                        |                      |                       |                   |  |                     |   |            |             | 5/25/201 |

5. Click Save & Close.

End

# Creating the Load-Balancer Resource Access Point Application

#### Prerequisites

• You completed Importing the Load-Balancer Resource Access Point Template.

#### Start

- 1. Open Genesys Administrator and navigate to **Provisioning** > **Environment** > **Applications**.
- 2. In the Tasks panel, click Create New Application.

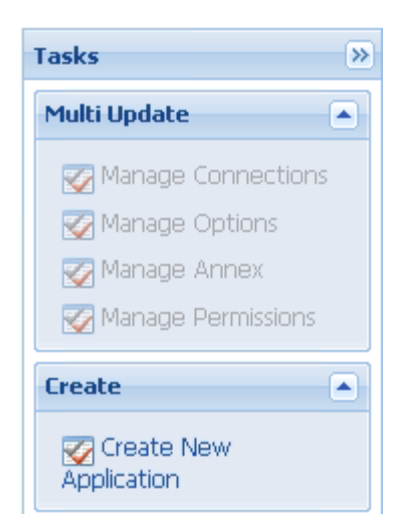

3. In the **Select Application Template** panel, click **Browse for Template** and select the CMS\_LB\_Resource\_Access\_Point template that you imported in Importing the Load-Balancer Resource Access Point Template. Click **OK**.

| t   | 🔹 📄 New 💁 New Folder           |                                 |         |         |
|-----|--------------------------------|---------------------------------|---------|---------|
|     | Name 🔺                         | Туре                            | Version | State   |
| r   | Filter                         | Filter                          | Filter  | Filter  |
| 'ie | w: 📄 Root > 🛅 Application T    | emplates                        |         |         |
|     | CMS_LB_Resource_Access_Point   | Resource Access Point           | 9.0.0   | Enabled |
|     | Configuration_Manager_8        | Configuration Manager           | 8.5     | Enabled |
|     | Configuration_Server_8         | Configuration Server            | 8.5     | Enabled |
|     | Elasticsearch_Resource_Access  | Resource Access Point           | 9.0.0   | Enabled |
|     | ES_RAP                         | Resource Access Point           | 9.0.0   | Enabled |
|     | Genesys_Administrator_8        | Genesys Administrator           | 8.5     | Enabled |
|     | Genesys_Administrator_Server_8 | Genesys Administrator Server    | 8.5     | Enabled |
|     | Knowledge_Center_Cluster       | Application Cluster             | 9.0.0   | Enabled |
|     | Knowledge_Center_Cluster 900   | Application Cluster             | 9.0.0   | Enabled |
|     | Knowledge_Center_CMS           | Genesys Knowledge Center CMS    | 9.0.0   | Enabled |
|     | Knowledge_Center_CMS 900       | Genesys Knowledge Center CMS    | 9.0.0   | Enabled |
|     | Knowledge_Center_Server        | Genesys Knowledge Center Server | 9.0.0   | Enabled |
|     | Knowledge_Center_WDE_Plugin    | Interaction Workspace           | 9.0.0   | Enabled |

4. The template is added to the **Select Application Template** panel. Click **Next**.

- 5. In the Select Metadata file panel,
  - a. click Browse
  - b. click Add
  - c. select the CMS\_LB\_Resource\_Access\_Point.xml file
  - d. Click Open
- 6. The metadata file is added to the Select Metadata file panel. Click Next.
- 7. In **Specify Application** parameters:
  - a. Enter a name for your application. For instance, "Genesys Knowledge CMS Load-Balancer RAP"
  - b. Make sure that **State** is enabled
  - c. Select the **Host** on which the Access Point will reside
  - d. Click Create

| Create New Application         |                          |                                                                                    | Tenant: Environme |  |  |  |  |
|--------------------------------|--------------------------|------------------------------------------------------------------------------------|-------------------|--|--|--|--|
| Steps 🔍                        | Instructions: Plea       | se enter the Application parameters. Mandatory parameters are denoted with an aste | erisk.            |  |  |  |  |
| Select Application Template    | Specify Application par  | ameters                                                                            |                   |  |  |  |  |
| 🖌 Select Metadata file         |                          |                                                                                    |                   |  |  |  |  |
| Specify Application parameters | * Name:                  | Genesys Knowledge CMS Load-Balancer RAP                                            |                   |  |  |  |  |
| Results                        | * Application Prototype: | CMS_LB_Resource_Access_Point                                                       |                   |  |  |  |  |
|                                | State:                   | Enabled                                                                            |                   |  |  |  |  |
|                                | * Host:                  | gkc-cms2                                                                           | × P               |  |  |  |  |
|                                | * Startup Timeout:       | 90                                                                                 |                   |  |  |  |  |
|                                | * Shutdown Timeout:      | 90                                                                                 |                   |  |  |  |  |
|                                | * Redundancy Type:       | Not Specified                                                                      | *                 |  |  |  |  |
|                                |                          |                                                                                    |                   |  |  |  |  |
|                                |                          | Cancel                                                                             | Create Finish     |  |  |  |  |

8. The **Results** panel opens.

9. Enable Opens the Application details form after clicking 'Finish' and click **Finish**. The Load-Balancer Resource Access Point application form opens and you can start configuring its properties.

| MONITORING PROVISIONING Q | PERATIONS                   | dadas cucias d                          | Deles ess DAD               |               |                 |               |  |                |            |                     |                    |
|---------------------------|-----------------------------|-----------------------------------------|-----------------------------|---------------|-----------------|---------------|--|----------------|------------|---------------------|--------------------|
| Navigation //             | Applications > Genesys Know | Medge CMS Load-                         | Applications)               |               |                 |               |  |                |            |                     |                    |
| Ravigation (*             | Const Const Const           |                                         |                             |               |                 |               |  |                |            |                     |                    |
| Environment               | Calicer M Save & Close      | Save Save a                             | keloau 📖                    | Start Stop Co |                 |               |  |                |            |                     |                    |
|                           | Configuration               | ptions                                  | Permissions                 | Dependencies  | Alarms          | Logs          |  |                |            |                     |                    |
| Alarm Conditions          | T & Conoral                 |                                         |                             |               |                 |               |  |                |            | General Server Info | > Network Security |
| Scripts                   | General                     | -                                       |                             |               |                 |               |  |                |            |                     |                    |
| Application Templates     | * Name:                     | Genesys Knowledge CMS Load-Balancer RAP |                             |               |                 |               |  |                |            |                     |                    |
| Applications              | * Application Template:     | CMS LB Resou                            | IS LB Resource Access Point |               |                 |               |  |                |            | × P                 |                    |
| Hosts                     | * Type:                     | Resource Acces                          | ss Point                    |               |                 |               |  |                |            | ~                   |                    |
| Solutions                 | Version:                    | 9.0.0                                   |                             |               |                 |               |  |                |            |                     |                    |
| 📑 Time Zones              | Server:                     | True                                    |                             |               |                 |               |  |                |            |                     |                    |
| Business Units/Sites      | State:                      | Enabled                                 |                             |               |                 |               |  |                |            |                     |                    |
| Tenants                   | Connections:                | TAdd 🍥 Edi                              | t 📷 Remove                  |               |                 |               |  |                |            |                     |                    |
| Table Access Points       |                             | Server 🔺                                |                             | Conn          | ection Protocol | Local Timeout |  | Remote Timeout | Trace Mode |                     |                    |
| 📑 Formats                 |                             | No objects to o                         | lisplav                     |               |                 |               |  |                |            |                     |                    |
| 📑 Fields                  |                             |                                         |                             |               |                 |               |  |                |            |                     |                    |
|                           | - 💽 * Server Info           |                                         |                             |               |                 |               |  |                |            |                     |                    |
|                           |                             |                                         |                             |               |                 |               |  |                |            |                     |                    |
| 🔀 Switching 🕴             | - 💌 * Network Security      |                                         |                             |               |                 |               |  |                |            |                     |                    |

#### End

## Configuring the Load-Balancer Resource Access Point Application

#### Prerequisites

• You completed Creating the Load-Balancer Resource Access Point Application.

#### Start

- If your Load-Balancer Resource Access Point application form is not open in Genesys Administrator, navigate to **Provisioning** > **Environment** > **Applications**. Select the application defined for the Load-Balancer Resource Access Point and click **Edit**.
- 2. Expand the **Server Info** pane.
- In the **Tenant** section, click **Add** and select your tenant. For instance, Environment. Click **OK**. (Tenant should be same as for previously created Genesys Application cluster <link to chapter about installing Cluster> )
- 4. If your **Host** is not defined, click the lookup icon to browse to the hostname of your application, which should point to the host where you plan to locate your external Load-Balancer or CMS server.
- 5. In the **Listening Ports** section, create the default port by clicking **Add**. The Port Info dialog opens.
  - a. Enter the **Port**. For instance, 9090 (use value of http port of your external Load-Balancer or CMS server).
  - b. Click **OK**. The **default** port appears in the list of **Listening** ports.

#### Configure Resource Access Point for Knowledge Center CMS Load-Balancer

| Tenants:           | 📰 Add 🐲 Edit. 🌆 Remove |         |     |  |  |  |  |  |  |
|--------------------|------------------------|---------|-----|--|--|--|--|--|--|
|                    | Name 🔺                 | State   |     |  |  |  |  |  |  |
|                    | Environment            | Enabled |     |  |  |  |  |  |  |
|                    | Tenant1                | Enabled |     |  |  |  |  |  |  |
|                    | Tenant2                | Enabled |     |  |  |  |  |  |  |
| * Host:            | gkc-cms2               |         | × × |  |  |  |  |  |  |
| * Listening Ports: | TAdd 🎡 Edit 🙀 Remove   |         |     |  |  |  |  |  |  |
|                    | ID 🔺                   | Port    |     |  |  |  |  |  |  |
|                    | default                | 9090    |     |  |  |  |  |  |  |

6. Ensure the **Working Directory** and **Command Line** fields contain "." (period).

| Configuration 0            | ptions        | Permissions   | Dependencies | Alarms | Logs    |             |     |
|----------------------------|---------------|---------------|--------------|--------|---------|-------------|-----|
|                            |               |               |              |        | General | Server Info | Net |
| * Working Directory:       |               |               |              |        |         |             |     |
| * Command Line:            |               |               |              |        |         |             |     |
| Command Line<br>Arguments: |               |               |              |        |         |             |     |
| * Startup Timeout:         | 90            |               |              |        |         |             |     |
| * Shutdown Timeout:        | 90            |               |              |        |         |             |     |
| Backup Server:             | [Unknown Ba   | :kup Server]  |              |        |         |             | 9   |
| * Redundancy Type:         | Not Specified |               |              |        |         |             | ~   |
| * Timeout:                 | 10            |               |              |        |         |             |     |
| * Attempts:                | 1             |               |              |        |         |             |     |
| Auto Restart:              | 🔲 True        |               |              |        |         |             |     |
| Log On As SYSTEM :         | 📝 True        |               |              |        |         |             |     |
| * Log On Account:          | [Unknown Lo   | g On Account] |              |        |         |             |     |

- 7. Click Save.
- 8. The **Confirmation** dialog for changing the application's port opens. Click **Yes**.
- 9. Select the **Options** tab.
  - Make sure the following options are set in the **[resource]** section:
    - [resource]/type=loadbalancer
    - [resource]/solution=cms

| 👩 Genesys Knowledge CM    | Genesys Knowledge CMS Load-Bal \Applications\                                |             |              |          |      |          |              |  |  |  |  |
|---------------------------|------------------------------------------------------------------------------|-------------|--------------|----------|------|----------|--------------|--|--|--|--|
| 💢 Cancel 🛃 Save & Close 🔓 | K Cancel 🚽 Save & Close 🚽 Save & New 📴 Rebad 💷 Start: 📓 Stop 🕞 Gracelul Stop |             |              |          |      |          |              |  |  |  |  |
| Configuration Opti        | ions                                                                         | Permissions | Dependencies | Alarms   | Logs |          |              |  |  |  |  |
| 📄 New 🙀 Delete 👱 Export   | 🛛 New 🙀 Dekte 👲 Export 🗛 Import View: Advanced View (Options) 💌              |             |              |          |      |          |              |  |  |  |  |
| Name 🔺                    |                                                                              |             |              | Section  |      | Option   | Value        |  |  |  |  |
| T Filter                  | Y Filter                                                                     |             |              |          |      | Filter   | Filter       |  |  |  |  |
|                           | 🖃 resource (2 Items)                                                         |             |              |          |      |          |              |  |  |  |  |
| resource/solution         |                                                                              |             |              | resource |      | solution | cms          |  |  |  |  |
| ▶ type r                  |                                                                              |             |              |          |      | type     | loadbalancer |  |  |  |  |

10. Click Save & Close. If the Confirmation dialog opens, click Yes.

End

# Configuring the Knowledge Center Cluster for Use with Load-Balancer

#### Prerequisites

• You completed Configuring the Load-Balancer Resource Access Point Application.

#### Start

- 1. Navigate to **Provisioning** > **Environment** > **Applications**. Select the application defined for the Knowledge Center Cluster and click **Edit**.
- 2. In the **Connections** section of the **Configuration** tab, click **Add**. The Browse for applications panel opens. Select a Genesys application defined as a Load-Balancer Resource Access Point, then click **OK**.
- 3. Select added connection to application, click **Edit** and ensure that the default connection port selected as ID
- 4. Click Save & Close. If the Confirmation dialog opens, click Yes

| 🔁 gkc-cluster - \Applications \                                                             |                                                                                                    |                                                                                                    |                                                                                                    |                                                                                                    |                                                                                                    |                                                                                                    |                                                                                                    |                                                                                                    |                                                                                                    |  |
|---------------------------------------------------------------------------------------------|----------------------------------------------------------------------------------------------------|----------------------------------------------------------------------------------------------------|----------------------------------------------------------------------------------------------------|----------------------------------------------------------------------------------------------------|----------------------------------------------------------------------------------------------------|----------------------------------------------------------------------------------------------------|----------------------------------------------------------------------------------------------------|----------------------------------------------------------------------------------------------------|----------------------------------------------------------------------------------------------------|--|
| 🗙 Cancel 🖟 Save & Close 🖟 Save & New 🛛 Save & New 🖓 Reboal : 📖 Start 📓 Stop 📓 Graceful Stop |                                                                                                    |                                                                                                    |                                                                                                    |                                                                                                    |                                                                                                    |                                                                                                    |                                                                                                    |                                                                                                    |                                                                                                    |  |
| ons                                                                                         | Permissions                                                                                                    | Dependencies                                                                                                    | Alarms                                                                                                    | Logs                                                                                                    |                                                                                                    |                                                                                                    |                                                                                                    |                                                                                                    |                                                                                                    |  |
| General Server Info Ne                                                                      |                                                                                                    |                                                                                                    |                                                                                                    |                                                                                                    |                                                                                                    |                                                                                                    |                                                                                                    |                                                                                                    |                                                                                                    |  |
| ſ ▲ • General                                                                               |                                                                                                    |                                                                                                    |                                                                                                    |                                                                                                    |                                                                                                    |                                                                                                    |                                                                                                    |                                                                                                    |                                                                                                    |  |
| gkc-cluster                                                                                 | kc-duster                                                                                                    |                                                                                                    |                                                                                                    |                                                                                                    |                                                                                                    |                                                                                                    |                                                                                                    |                                                                                                    |                                                                                                    |  |
| Knowledge Cer                                                                               | Cnowledge Center Cluster                                                                                                    |                                                                                                    |                                                                                                    |                                                                                                    |                                                                                                    |                                                                                                    |                                                                                                    |                                                                                                    |                                                                                                    |  |
| Application Clust                                                                           | ter                                                                                                    |                                                                                                    |                                                                                                    |                                                                                                    |                                                                                                    |                                                                                                    |                                                                                                    | ~                                                                                                    |                                                                                                    |  |
| 9.0.0                                                                                       |                                                                                                    |                                                                                                    |                                                                                                    |                                                                                                    |                                                                                                    |                                                                                                    |                                                                                                    |                                                                                                    |                                                                                                    |  |
| 🔽 True                                                                                      |                                                                                                    |                                                                                                    |                                                                                                    |                                                                                                    |                                                                                                    |                                                                                                    |                                                                                                    |                                                                                                    |                                                                                                    |  |
| Enabled                                                                                     |                                                                                                    |                                                                                                    |                                                                                                    |                                                                                                    |                                                                                                    |                                                                                                    |                                                                                                    |                                                                                                    |                                                                                                    |  |
| T Add 🎲 Edi                                                                                 | t Remove                                                                                                    |                                                                                                    |                                                                                                    |                                                                                                    |                                                                                                    |                                                                                                    |                                                                                                    |                                                                                                    |                                                                                                    |  |
| Server 🔺                                                                                    |                                                                                                    | Connect                                                                                                    | on Protocol                                                                                                    | Local Timeout                                                                                                    | Remote Tim                                                                                                    | eout                                                                                                    | Trace Mode                                                                                                    |                                                                                                    |                                                                                                    |  |
| Genesys Know                                                                                | ledge CMS Load-Balance                                                                                                    | er RAP                                                                                                    |                                                                                                    | 0                                                                                                    | 0                                                                                                    |                                                                                                    | [Unknown Trace Mode]                                                                                                    |                                                                                                    |                                                                                                    |  |
| es_rap                                                                                      |                                                                                                    |                                                                                                    |                                                                                                    | 0                                                                                                    | 0                                                                                                    |                                                                                                    | [Unknown Trace Mode]                                                                                                    |                                                                                                    |                                                                                                    |  |
|                                                                                             | Ins\<br>Save Save Save ins<br>gkc-cluster<br>Knowledge Cer<br>Application Clus<br>9.0.0<br>True<br>Enabled<br>Server A<br>Cenesys Know<br>es_rap | IS \ Save & Save & New Reboad  Save & Save & New Reboad  Save & Permissions  gkc-duster  gkc-duster  g | Is V Save & New Rebad  Start Stop Grac ns Permissons Dependences  gkc-cluster Knowledge Center Cluster 9.0.0  True Fabled Add @Edt @Remove Server  Connect Genesys Knowledge CMS Load-Balancer RAP es_rap | Is V Save Save & New Reboad Start Stop Craceful Stop ons Permissions Dependencies Aarms  gkc-cluster  Knowledge Center Cluster  9.0.0 True Finabed Add @Edt Remove Server  Connection Protocol Genesys Knowledge CMS Load-Balancer RAP es_rap | Ins.<br>Save Save & New Rebad Start Stop Graceful Stop<br>save Save & New Rebad Start Stop Graceful Stop<br>gkc-cluster<br>gkc-cluster<br>gkc-cluster<br>gkc-cluster<br>Source Save Save Save Save Save Save Save Sav | Is ver Save & New Rebad Start Stop Graceful Stop  gkc-cluster  gkc-cluster  finowledge Center Cluster  9.0.0  True  Finabled  Connection Protocol Local Timeout Remote Tim Connection Protocol Local Timeout Remote Tim Connection Protocol Local Timeout Remote Tim Connection Protocol Consection Protocol Conse | Is ver a New Rebad Start Stop Graceful Stop  gkc-cluster  gkc-cluster  gkc-cluster  gkc-cluster  gkc-cluster  gkc-cluster  gkc-cluster  gkc-cluster  gkc-cluster  Connection Protocol  Connection Protocol  Connection Prot | Insi<br>Save & New Rebad Start Stop Graceful Stop<br>Insi Permissions Dependencies Alams Logs<br>gkc-cluster<br>gkc-cluster<br>Solution Cluster<br>9.0.0<br>True<br>True<br>Server  Connection Protocol Local Timeout Remote Timeout Trace Mode]<br>Genesys Knowledge CMS Load-Balancer RAP<br>0 0 0 0 Uluknown Trace Mode]<br>es_rap<br>0 0 0 Uluknown Trace Mode] | Insi Save & New Rebad Start Stop Graceful Stop Concella Stop Concella St |  |

End